## การใช้งานระบบ LDD ZONING

โดย นายจักรภัทร สุนทรวรรณ นักวิชาการแผนที่ภาพถ่ายปฏิบัติการ

## วัตถุประสงค์

- ๑. สามารถอธิบายวัตถุประสงค์และประโยชน์ของระบบแผนที่ทางเลือกพืชเศรษฐกิจ (LDD Zoning)
- ๒. สามารถอธิบายองค์ประกอบของระบบแผนที่ทางเลือกพืชเศรษฐกิจ (LDD Zoning)
- ๓. สามารถอธิบายวิธีการใช้งานระบบแผนที่ทางเลือกพืชเศรษฐกิจ (LDD Zoning)

## เนื้อหา

ระบบแผนที่ทางเลือกพืชเศรษฐกิจ (LDD Zoning) เป็นแอปพลิเคชันสำหรับเจ้าหน้าที่ของ กรมพัฒนาที่ดิน นำไปใช้ในการปฏิบัติงานในพื้นที่ได้อย่างสะดวกและรวดเร็ว ผ่านทางเว็บไซต์กรมฯ ซึ่งมีคุณสมบัติที่โดดเด่น คือ

๑. สามารถแสดงรายละเอียดข้อมูลกลุ่มชุดดิน ๖๒ กลุ่มชุดดินได้ทั้งประเทศ

๒. สามารถแสดงพืชทางเลือกและระดับความเหมาะสม (S๑,S๒,S๓ และ N) ในระดับพื้นที่ (รายแปลง) ตามศักยภาพของดิน ใช้เป็นข้อมูล คำแนะนำให้แก่เกษตรกร ประกอบการตัดสินใจปรับเปลี่ยน พื้นที่การ เพาะปลูก โดยเปรียบเทียบกับข้อมูลการปลูกพืชจริงในพื้นที่ปัจจุบันด้วย

๓. สามารถปรับปรุงข้อมูล (Red Line) สามารถพิมพ์แผนที่เป็นราย แปลง (Polygon) เพื่อนำไป ตรวจสอบกับพื้นที่จริง หรือแก้ไขแบบออนไลน์โดยใช้กับอุปกรณ์ Tablet ได้

๔. Dashboard สำหรับผู้บริการที่สามารถเรียกดูข้อมูลพืชเศรษฐกิจ

๕. มีชั้นข้อมูลเขตความเหมาะสมพืชเศรษฐกิจ (Zoning) ๑๓ ชนิดพืช ตามระดับความเหมาะสม (S๑, S๒, S๓ และ N) และข้อมูลเขตความเหมาะสมพืชเศรษฐกิจตามคุณลักษณะคุณสมบัติดิน (Soil Suitability) ที่ให้บริการแบบ Map Service ตามมาตรฐานของ OGC แบบ WFS

เกษตรกรและบุคคลทั่วไปสามารถเข้าใช้งานระบบแผนที่ทางเลือกพืชเศรษฐกิจ LDD Zoning ได้อย่าง สะดวก ซึ่งมีเมนูการใช้งาน ประกอบด้วย

๑) ชั้นข้อมูล ประกอบด้วย ข้อมูลความเหมาะสมพืชเศรษฐกิจ ข้อมูลความเหมาะสมของที่ดินประเทศ ไทย ศูนย์การเรียนรู้ แหล่งน้ำกรมพัฒนาที่ดิน ลุ่มน้ำหลัก ลุ่มน้ำรอง และสำมะโนที่ดินด้าน เกษตรกรรม

๒) เมนูค้นหา ใช้ค้นหาข้อมูลความเหมาะสมพืชเศรษฐกิจ(gonzo) ความเหมาะสมของที่ดินประเทศไทย ศูนย์การเรียนรู้ แหล่งน้ำกรมพัฒนาที่ดิน สำมะโนที่ดินด้านเกษตรกรรม โดยสามารถกำหนดเงื่อนไขการ ค้นหา ขอบเขตพื้นที่ค้นหา ชนิดพืช และระดับความเหมาะสมพืช

m) เมนูวิเคราะห์พื้นที่ ใช้วิเคราะห์ข้อมูลเชิงพื้นที่ โดยเลือกพื้นที่ชนิดพืช และระดับความเหมาะสม (Sm หรือ N) โดยระบบจะแสดงพืชทางเลือกและพื้นที่เหมาะสมในการปลูกพืชทางเลือก พร้อมรายละเอียดของ คุณสมบัติกลุ่มชุดดินในบริเวณนั้น ๔) เมนูรายงาน เป็นเมนูสำหรับการเรียกดูรายงานในระบบทั้งหมด ๗ รายงาน ประกอบด้วย รายงาน แผนที่แสดงรายการพืชเศรษฐกิจตามความเหมาะสมพืช รายงานศูนย์เรียนรู้ รายงานข้อมูลสำมะโนที่ดินเพื่อ การพัฒนา รายงานแผนที่แสดงจำนวนแหล่งน้ำในระดับความเหมาะสมของการปลูกพืช รายงานแสดงข้อมูล พื้นที่เกษตรกรรมทุกชั้นความเหมาะสม จำแนกตามชนิดพืช ปี ๒๕๕๙ รายงานการปรับเปลี่ยนสภาพการใช้ที่ดิน และรายงานที่ตั้งแปลงดำเนินงานการปรับเปลี่ยนการผลิตในพื้นที่ไม่เหมาะสม แบบบูรณาการ (จากฐานข้อมูล Zoning by Agri Map)

## ประโยชน์ที่ได้รับ

- ๑ .สามารถใช้งานโปรแกรม (LDD Zoning) ได้
- ๒ .สามารถวิเคราะห์ข้อมูลเชิงพื้นที่ผ่านโปรแกรม (LDD Zoning) ได้
- ๓. สามารถดูข้อมูลการปรับเปลี่ยนพื้นที่การใช้ประโยชน์ที่ดินได้